# 

## E条市 新冠病毒疫苗接种预约方式

### 【疫苗接种必须提前预约】

- •为保证接种进行顺利,<u>集中接种、个人</u> <u>接种(在医疗机构接种)**都须提前预约。**</u>
- <u>医疗机构并不受理疫苗接种的预约。</u> 请务必通过(1)呼叫中心、(2)网络预约、 进行预约。 (3)自动语音提示热线(背面)其中的一种方式进行预约。
- 第一次注射的预约完成后,第二次注射将被自动安排在
  三周后的同一地点、同一时间段,无需单独预约。

# (1) 呼叫中心

与接线员通话完成预约。 有可能由于呼叫人数过多而需要排队挂机等待接线员,请理解。 也可通过网络和自动语音提示热线完成预约,请参考(2)、(3)。

① 请准备好您的接种券

电话号码

- ② 告知接线员您的接种券号码和出生日期
- ③ 告知接线员您想预约的接种场地和时日
- ④ 预约完毕

·受理时间:平日9:00~17:00 ·话费自付

# 0256-33-8780

## (2) 网络预约

- ① 请准备好您的接种券
- ② 扫描二维码或输入网址登陆网站
- ③ 输入接种券上的接种券号码和您的出生日期 登录并完成预约
  - 第一次登录需要输入姓名、电话号码,并设置密码
  - 请保管好您的密码,如果忘记密码请联系呼叫中心
- ④ 在我的页面上确认预约内容

网址

点击右上角菜单(≡)键注销后可以其他账户登录

https://vaccines.sciseed.jp/sanjo/

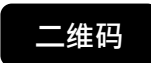

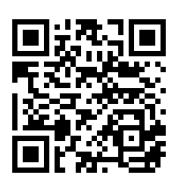

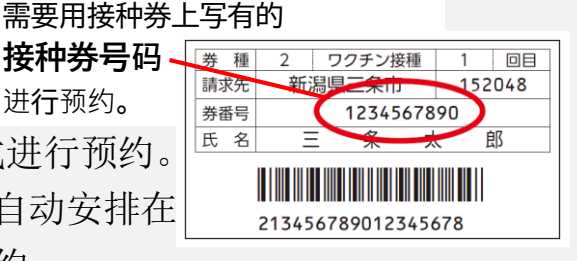

预约受理开始日按年龄段排序,不同

料No.1《新冠病毒

始日不同.

#### (裏面)

## (3)自动语音提示热线

无需等待即可预约,详细操作方式请看下文。 取消或更改预约请联系呼叫中心。

<sup>电话号码</sup> 050-3183-0658

话费自付

## 自动语音提示热线操作方式

以此步骤操作,可在五分钟左右顺利完成预约。

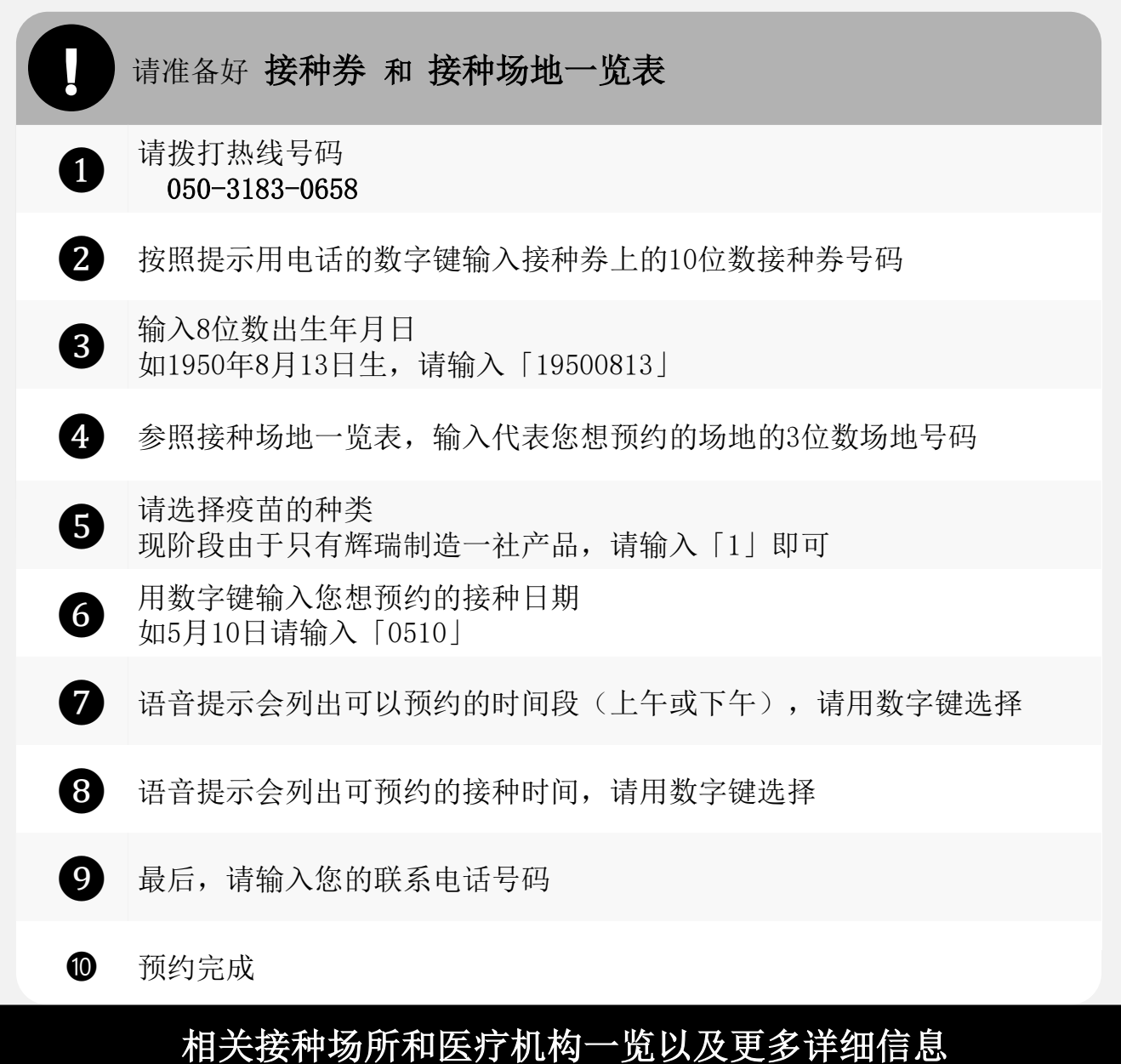

请查看三条市官网主页: https://www.city.sanjo.niigata.jp/kinkyu/13450.html